# 第4学区複数志願選抜校

# 令和6年度 オープン・ハイスクール Web 参加申込みの手順

## <手順1>申込み用 Web サイトを開く。

◆パソコン、タブレット、スマートフォンから

ブラウザを起動し、次の URL を入力またはQ R コードから、申込み用 Web サイトを開く。 (※開催日ごとの申込みになります)

| 中播磨の高等学校                                                                                                    |  | 西播磨の高等学校                                                                                                    |  |
|----------------------------------------------------------------------------------------------------|--|----------------------------------------------------------------------------------------------------|--|
| <b>令和6年8月20日(火)開催分</b><br>申込み URL:<br>https://www.e-hyogo.elg-front.jp/hyogo/uketsuke/form.do?id=1716938713063 |  | <b>令和6年8月22日(木)開催分</b><br>申込み URL:<br>https://www.e-hyogo.elg-front.jp/hyogo/uketsuke/form.do?id=1716940548245 |  |
| <b>令和6年8月21日(水)開催分</b><br>申込みURL:<br>https://www.e-hyogo.elg-front.jp/hyogo/uketsuke/form.do?id=1716940479146  |  | 令和6年8月23日(金)開催分<br>申込みURL:<br>https://www.e-hyogo.elg-front.jp/hyogo/uketsuke/form.do?id=1716940618652         |  |

※以下、スマートフォンからの申込みを例に解説します。

# <手順2>申込み用フォームに入力する。

参加希望日の申込み用フォームが開いたら、 以下の各項目を入力してください。

◆中学校名(一覧から選択)

※第4学区(隣接区域を含む)以外からの参加希望者は、 「その他」を選択し、在学する中学校名を入力。

- ◆クラス番号
- ◆出席番号
- ◆姓
- ♦名
- ◆よみがな(姓)
- ◆よみがな(名)
- ◆参加希望高校名(一覧から選択)
- ◆体験授業等

### 重要!体験授業について

参加する高等学校により、体験授業の実施内容は異なります。別紙「オープン・ハイスクール 一覧表」を見て、参加する高等学校の実施内容を確認し、リストから希望の科目等を必ず第3希 望まで選択してください。(体験授業が実施されない高校は、「入力不要」と表示されます)

◆自転車による来校

◆保護者の参加

入力は以上です。

兵庫県電子申請共同運営システム (e – ひょうご)

申し込み内容確認

注意事項 □□マーがある項目は、必ず入力してください。 陽陽位を文字(半角力ナ、丸付き数字、ローマ数字、「呣」など)は使用しないでください。陽陽位存文字が入力されている場合はエ ラーになります。

申し込み内容を一時保存する
申し込み内容の確認に進む

●私立の中学からの申込まれる場合は、『私立○○中学校』と入力してください。

・このオープン・ハイスクールは中学3年生のみ対象となります。 ・リストから10歳んでください。

・姓 (漢字) を入力してください。 ※ひらがなやカタカナの方は、そのまま入力してください。

・名(漢字)を入力してください。
 ※ひらがなやカタカナの方はそのまま入力してください。

×

●県外の中学校から申し込まれる場合は、『○○県(部・道・府)○○市(町・村)立○○中学校ようしてくださ

令和6年度第4学区複数志願選抜校オープン・ハイスクール(中学3年生対象) 【8月20日(火)中播地区実施分1】

提作方法のご説明 下記の入力フォームに必要事項を入力した後、「申し込み内容の確認に進む」ポタンを押してください。 途中まで入力した内容を一時保存したい場合、「申し込み内容を一時保存する」ポタンを押してください。

リストから1つ選んでください。

~

リストから1つ選んでください。

>

申し込み完了

のヘルプ

文字大中小色 💷 📇 🛒

申し込み内容の入力

◆中学校名 参照

※中学校名で「その他」を 選択した場合は、在学する 中学校名を入力してくださ

◆クラス番号 <sup>26日</sup>

◆出席番号 **8月** 

◆姓 (漢字) ØЯ

◆名 (漢字) 参照

申し込み内容入力 >

### <手順3>入力内容を確認する。

入力が完了したら、<mark>く申込み確認画面に進む></mark>ボタンをタップしてください。入力内容の確認画面が表示されます。

入力した内容に誤りがある場合(必須項目が入力されていない場合)は、右のように、エラーの内容が表示され、該当の項目の入力欄が赤色に変わります。

エラーが表示された項目を正しく入力しなおして、 再度、<<申込み内容の確認に進む>ボタンをタップし てください。

すべての項目が正しく入力されると、入力内容の確認画面が表示されます。

| 入力された内容に誤りがあります。<br>1.「◆中学校名」が選択されていません。 |                                  |  |
|------------------------------------------|----------------------------------|--|
|                                          | 申し込み内容を一時保存する テスト公開のため「申し込み内容を一時 |  |
| ◆中学校名<br>必須                              | ・リストから1つ選んでください。                 |  |
| ◆クラス番号<br>必須                             | ・リストから1つ遅んでください。<br>2 (B)        |  |

### <手順4>申込みを完了する。

すべての項目が正しく入力されていることを確認してください。

※スクリーンショット等により「**申込み内容確認画面」を保存して、申込み内容を忘れないように** してください。<mark>〈印刷用画面を開く〉</mark>からプリントアウトも可能です。

確認後、<mark>く申し込む></mark>ボタンをタップしてください。下の申込み完了画面が表示されたら、参加申込みは終了です。

#### ※到達番号や問合せ番号をひかえる必要はありません。

#### 申し込み完了

「令和6年度第4学区複数志願選抜校オープン・ハイスクール(中学3年生対象) 【8月20日(火)中播地区実施分1】」の申し込みを 完了しました。

スクリーンショット等で到達番号、問合せ番号を記録してください。

到達番号:171\_747\_105\_0274

問合せ番号:PKLAkp

### ◆申込み内容の誤り等に気づいた場合は、中学校の先生に相談してください。

申込み内容の訂正等については、中学校から高校へ連絡することになっています。 誤りに気づいた場合に再度申込みの手続きをすると参加者の重複等で混乱が生じますから、心配 な場合は、必ず中学校の先生に相談してください。